**GERÊNCIA SÊNIOR DE RECURSOS HUMANOS** GUIA PRÁTICO HCM

# CADASTRO DOS PRESTADORES DE SERVIÇOS EVENTUAIS

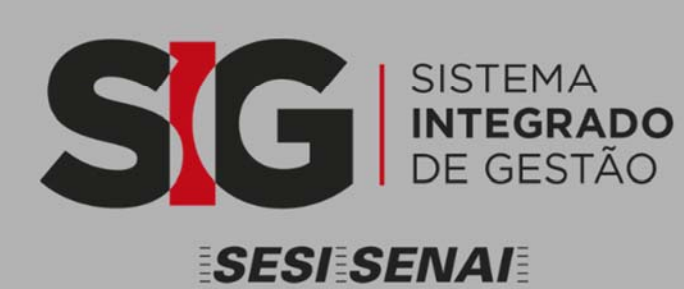

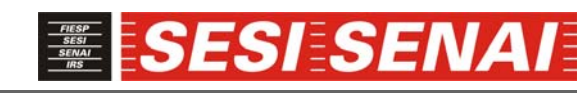

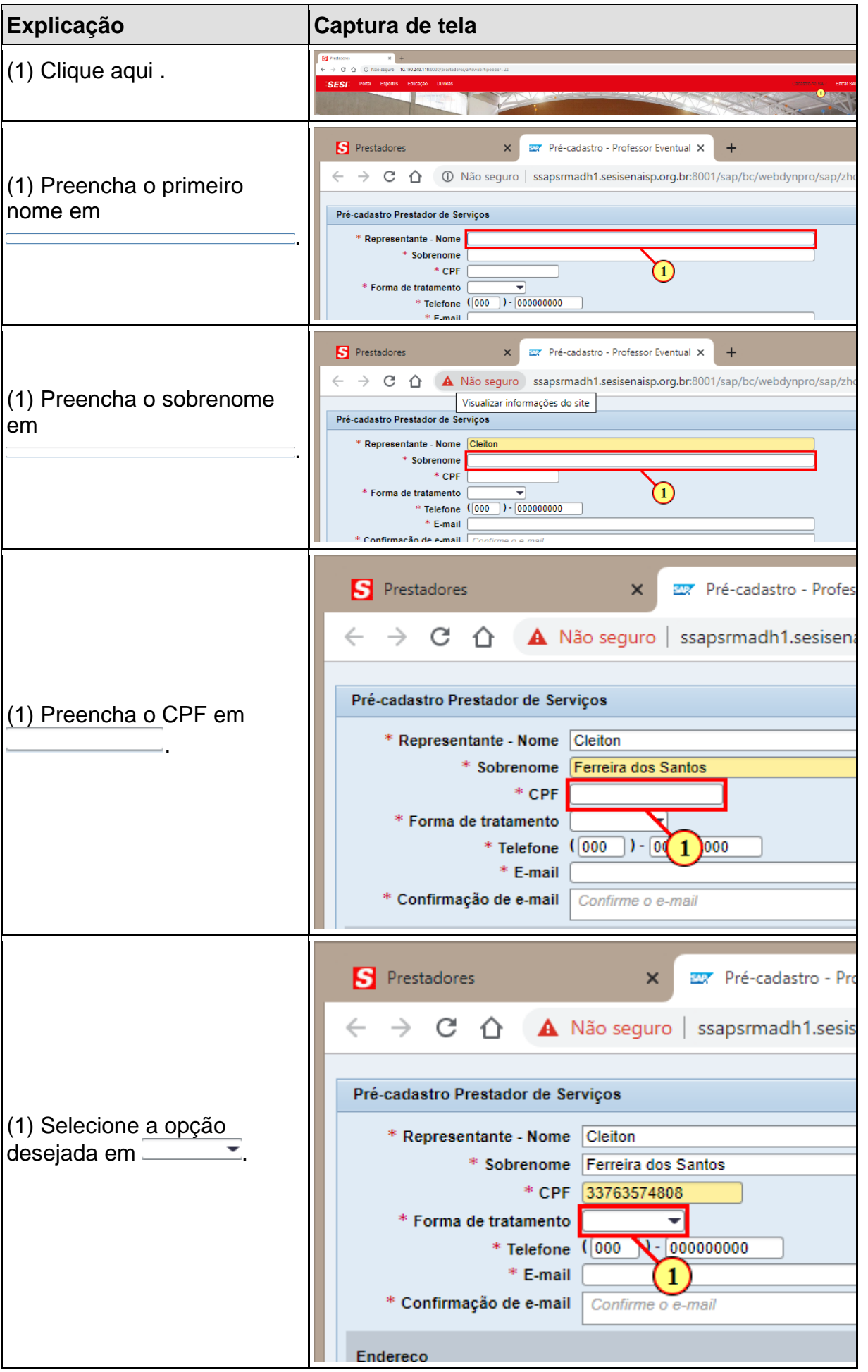

| Explicação                                                                  | Captura de tela                                                                                                    |
|-----------------------------------------------------------------------------|----------------------------------------------------------------------------------------------------|
|                                                                             | S Prestadores × ∞ Pré-cadastro - F ← → C ☆ ▲ Não seguro   ssapsrmadh1.ses                                                                                                    |
| (1) Digite o DDD em <sup>000</sup> .<br>Ex: 011                             | Pré-cadastro Prestador de Serviços         * Representante - Nome       Cleiton         * Sobrenome       Ferreira dos Santos         * CPF       33763574808         * Forma de tratamento       SENHOR •         * Telefone       000 - 000000000         * E-mail       Confir 1 =-mail         Endereço       Endereço                                                                                                    |
| (1) Preencha o número do<br>telefone em 00000000<br>Ex: 999990000           | S       Prestadores       ×       ∞       Pré-cadastro - Professor Even            ←       →       C       ▲       Não seguro       ssapsrmadh1.sesisenaisp.org         Pré-cadastro Prestador de Serviços       *       Representante - Nome       Cleiton       *         *       Sobrenome       Ferreira dos Santos       *       CPF       33763574808         *       Forma de tratamento       SENHOR       •       *       Telefone       (011) - 000000000         *       Telefone       (011) - 000000000       *       *       Telefone       *         *       Confirmação de e-mail       Confirme o e-mail       1       Endereço |
| (1) Preencha um e-mail<br>válido em                                         | S       Prestadores       ×       ∞       Pré-cadastro - Professor Eventual ×       +         ←       →       C       △       Não seguro   ssapsrmadh1.sesisenaisp.org.br:8001/sap/bc/webdynpro/sap/zhc         Pré-cadastro Prestador de Serviços                                                                                                    |
| É através dele que o<br>profissional receberá o login<br>e a senha inicial. | * Representante - Nome Cleiton<br>* Sobrenome Ferreira dos Santos<br>* CPF 33763574808<br>* Forma de tratamento SENHOR •<br>* Telefone (011 ) - 999990000<br>* E-mail<br>* Confirmação de e-mail<br>Endereço                                                                                                    |

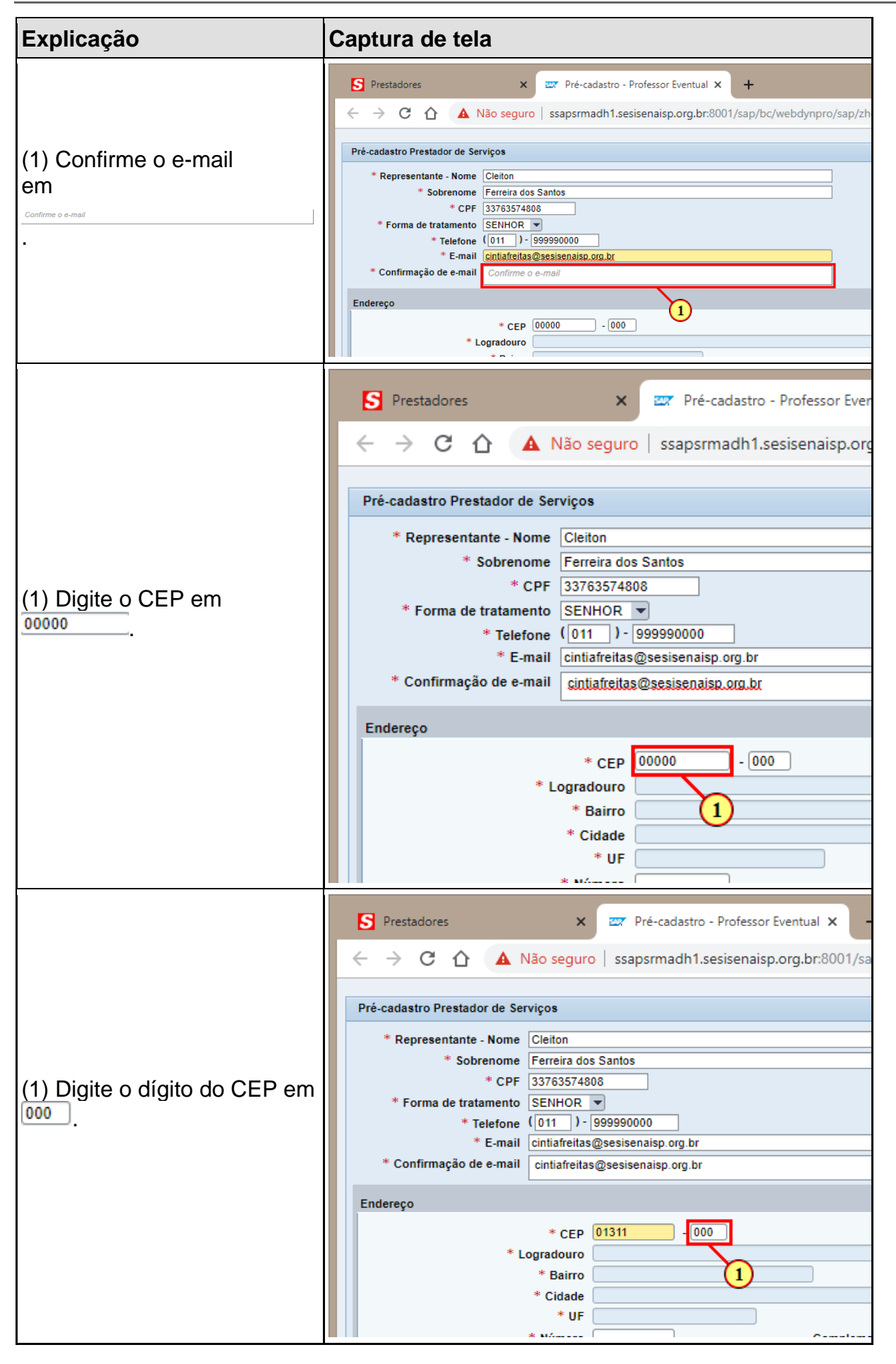

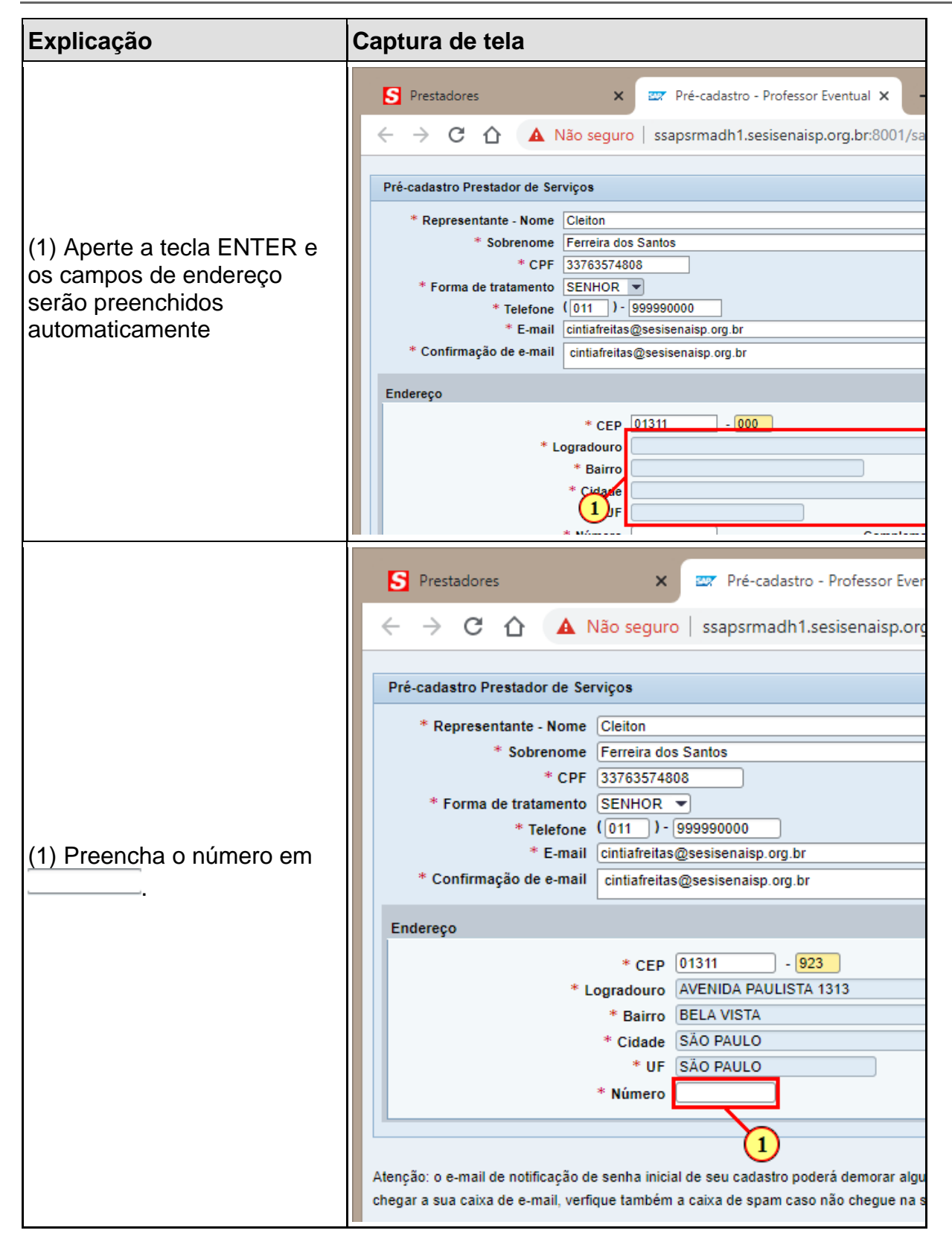

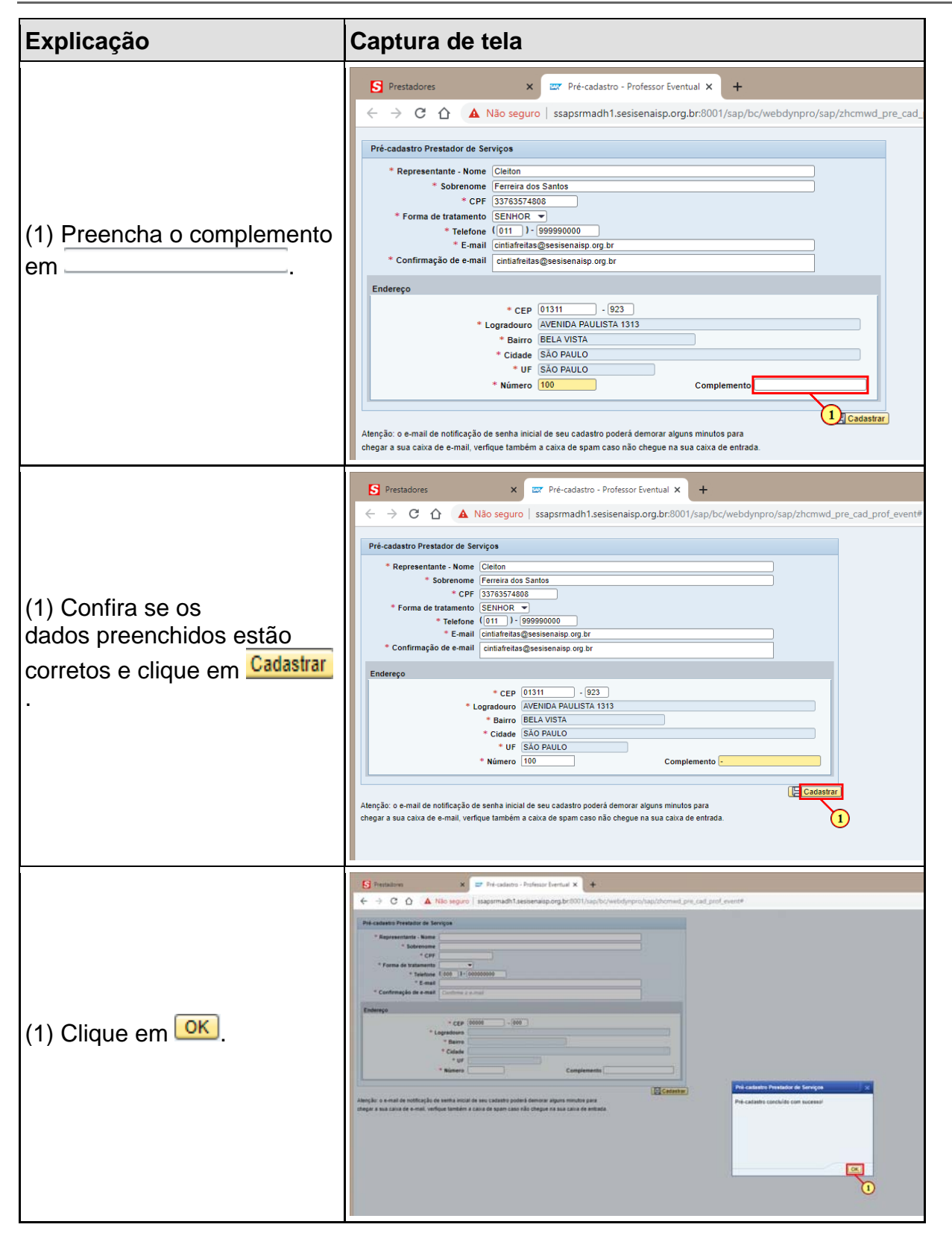

| Explicação                                                                                                    | Captura de tela                                                                                                    |
|----------------------------------------------------------------------------------------------------|----------------------------------------------------------------------------------------------------|
| O sistema disparará dois e-<br>mails, sendo um com o<br>usuário e outro com a senha<br>inicial. Aguarde o<br>recebimento desses e-mails<br>e siga suas orientações para<br>dar andamento ao cadastro. | Exemplo dos e-mais Przado(a) Senbor(a). Seu cadatio inicial foi grado con sucesso. Para o seu primeiro acesso, digite o logon e senha informados nos e maila, utilizando o link abaico. LOGNI: FORNO156231 A sua senha para o registo di crechtal em um e mail separado. https://seapeldad1.sesisenaigo.org/b of 20101/jn/portal **2.te e um e mail attematico, favor ado regondi b *** A tenciosamente, 5E51-SP. Prezado(a) Senhor(a). Segue a senha para o logon con o usuário enviado no e-mail anterior: Inicial@1 Para o seu primeiro acesso, digite o logon e senha informados nos e-mails, utilizando o link abaico. https://ssapeldad1.sesisenaigo.org/b r 50101/iri/portal A tenciosamente, SES1-SP                                                                                                    |
| (1) Clique em Entrar                                                                                                    | Secondaria      secondaria     Secondaria     Secondaria     |
| (1) Preencher com o usuário<br>que está no e-mail recebido.<br>Ex: FORN00156281                                                                                                    | Prestadores     x      x |
| (1) Preencher com a senha<br>inicial recebida no e-mail                                                                                                    | Prestadores                                                                                                    |

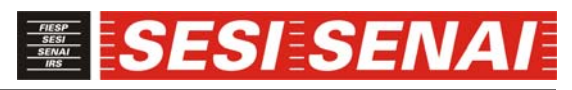

| Explicação                                     | Captura de tela                                                                                                    |
|------------------------------------------------|----------------------------------------------------------------------------------------------------|
| (1) Clique em                                  | S Prestadores x ■ SAP NetWasver Portal x + C △ ▲ ssapcimadh1.sesisenaisp.org.br:50101/irj/portal Fortal do Usuale: * femoi 155221 Setta * Não sou um robd 1 |
| (1) Clique em Efetuar logon                    | Prestatores                                                                                                    |
| (1) Preencher novamente<br>com a senha inicial | Prestadores x 2* 547 NetWaver Portal x + C                                                                                                    |
| (1) Preencher com uma nova<br>senha            | S       Prestadores       ×       ∞       54P NetWaver Portal       ×       +                                                                               |
| (1) Repetir a nova senha.                      |                                                                                                    |

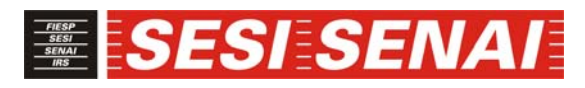

| Explicação                       | Captura de tela                                                                                                    |
|----------------------------------|----------------------------------------------------------------------------------------------------|
| (1) Clique em                    | Prestadores             X             X                                                                                                    |
| (1) Clique em <u>Modificar</u> . | Prestadores     x     x |

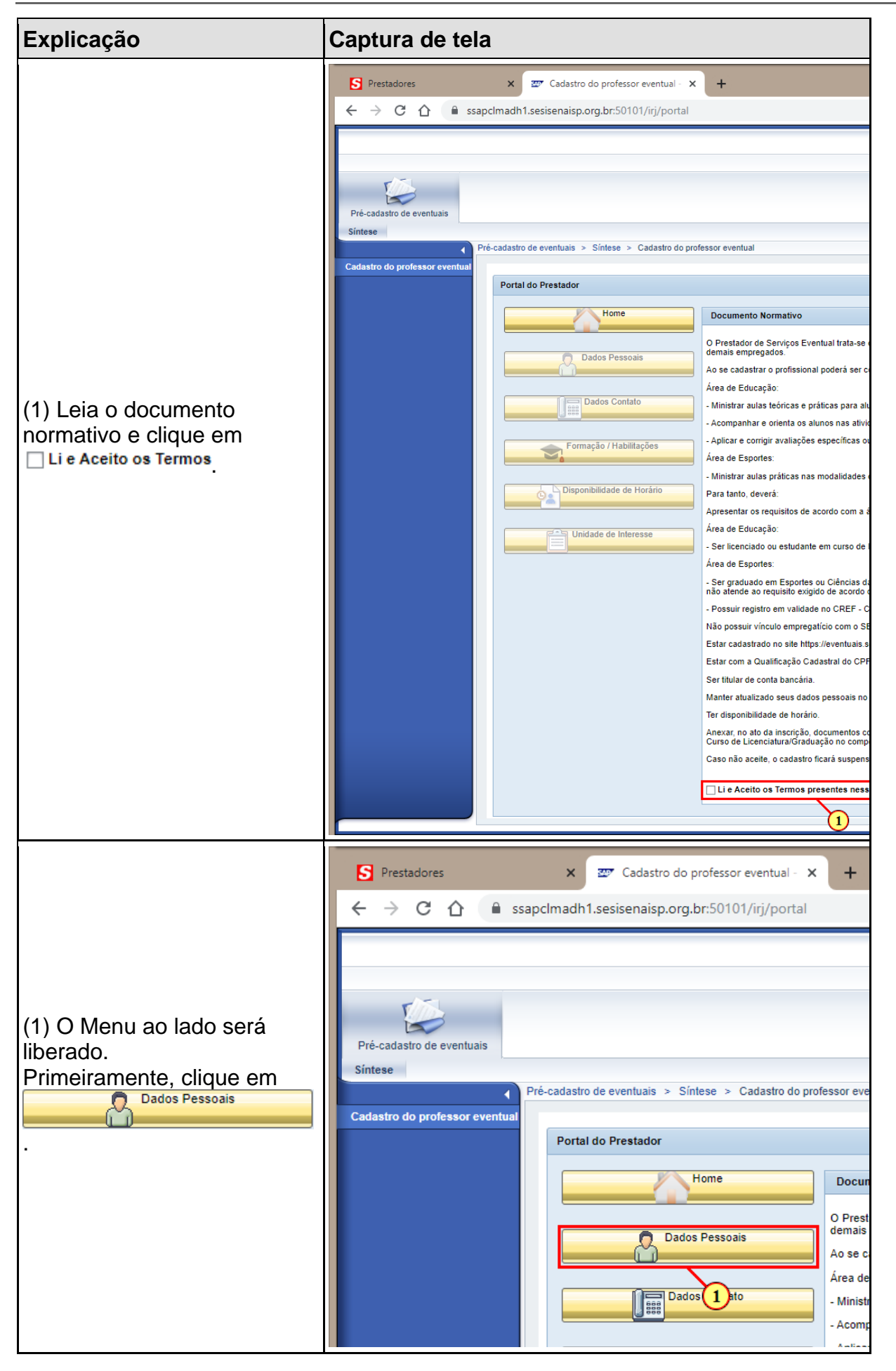

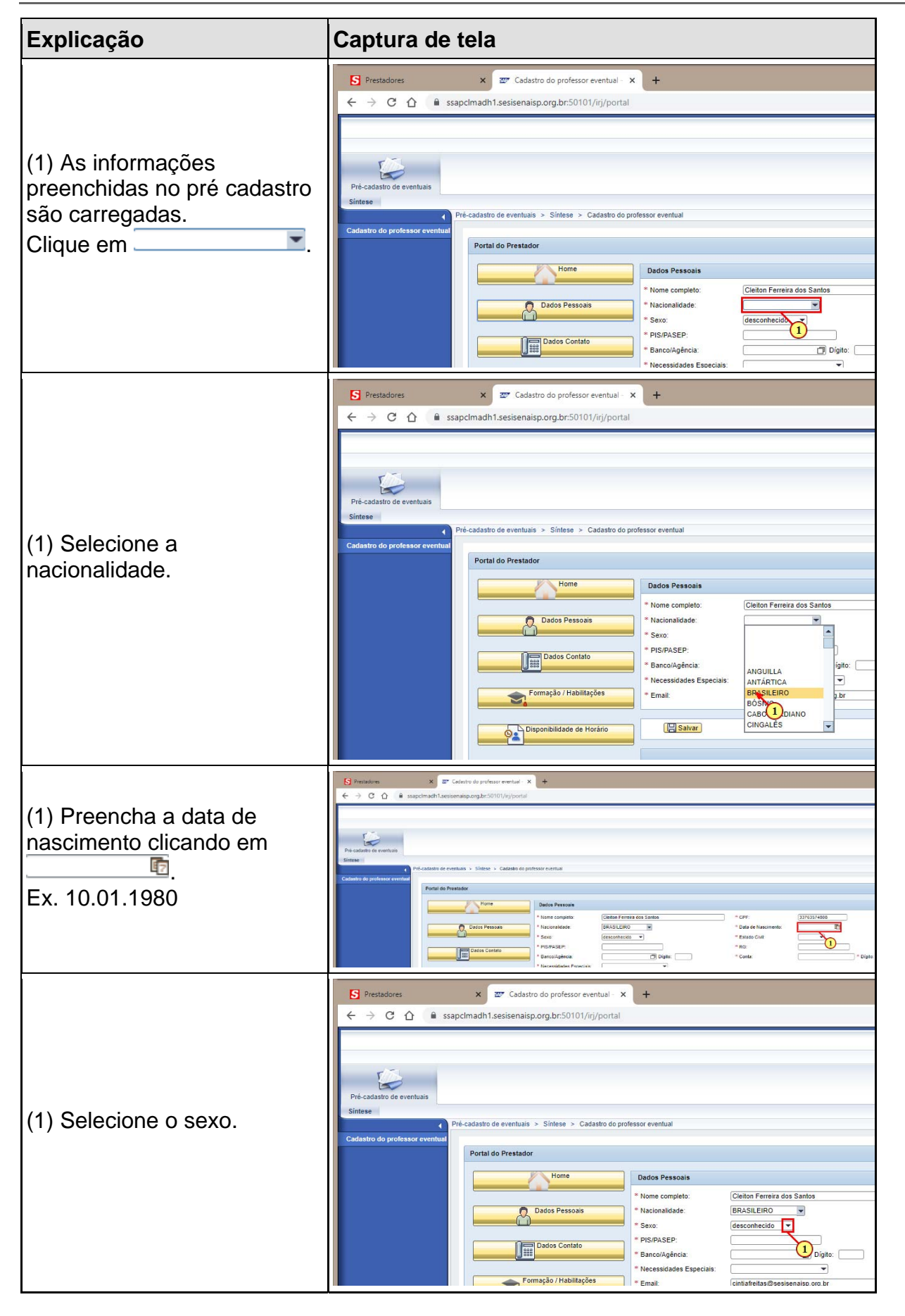

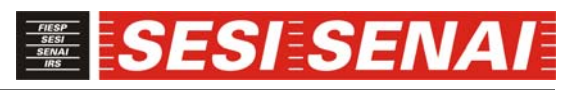

| Explicação                                   | Captura de tela                                                                                                    |
|----------------------------------------------|----------------------------------------------------------------------------------------------------|
| (1) Selecione o estado civil                 | Streaming       N       2° Calabra de publicare mentuel: X       +            ← → C          ← manufactualità antiennança og briddit/rightontal             ← → C          ← manufactualità antiennança og briddit/rightontal             ← → C          ← manufactualità antiennança og briddit/rightontal             ← distain de venture           ← distain de venture             ← distain de venture           ← distain de venture             ← distain de venture           ← distain de venture             ← distain de venture           ← distain de venture             ← distain de venture           ← distain de venture             ← distain de venture           ← distain de venture             ← distain de venture           ← distain de venture             ← distain de venture           ← distain de venture             ← distain de venture           ← distain             ← distain de venture           ← distain             ← distain de venture           ← distain             ← distain de venture           ← distain             ← distain           ← distain                                                                                                    |
| (1) Preencha o PIS/PASEP                     | S       Prestadores       ×       Z <sup>*</sup> Cadastro do professor eventual - ×       +            ← → C                                                                                                    |
| (1) Preencha o RG                            | Structures       ************************************                                                                                                    |
| (1) Clique para procurar o<br>Banco/Agência. | Cedastro do professor eventual × +      Codastro do professor eventual × +      Codastro do professor eventual × +      Codastro do professor eventual × +      Codastro do professor eventual × +      Codastro do professor eventual × +      Profestador      Profestador      Profestador eventual × 5:nese + Cadastro do professor eventual      Profestador eventual × 5:nese + Cadastro do professor eventual      Profestador      Profestador |

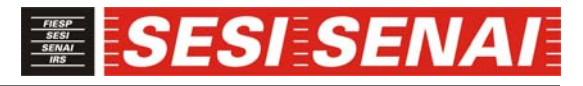

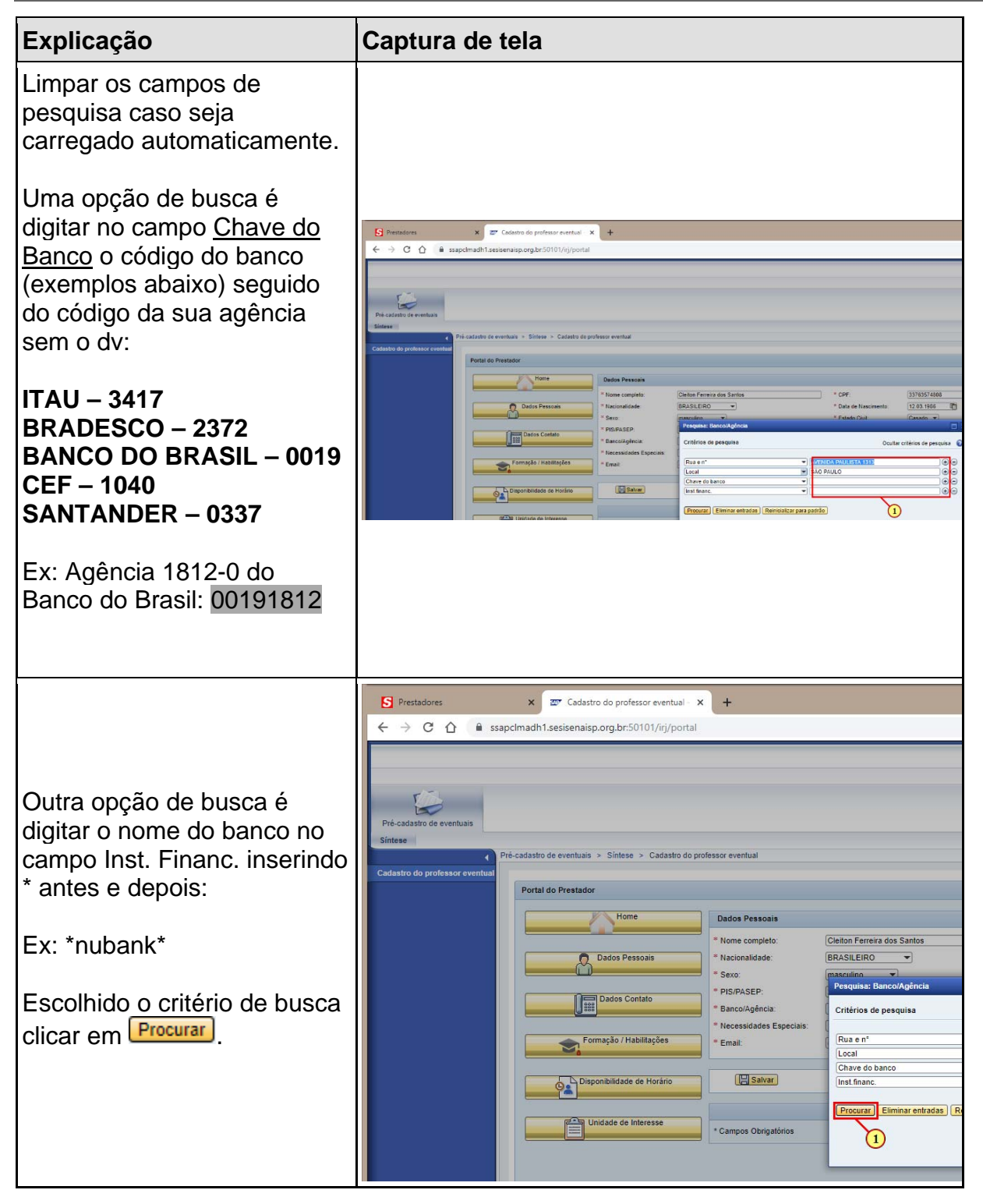

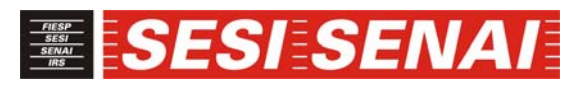

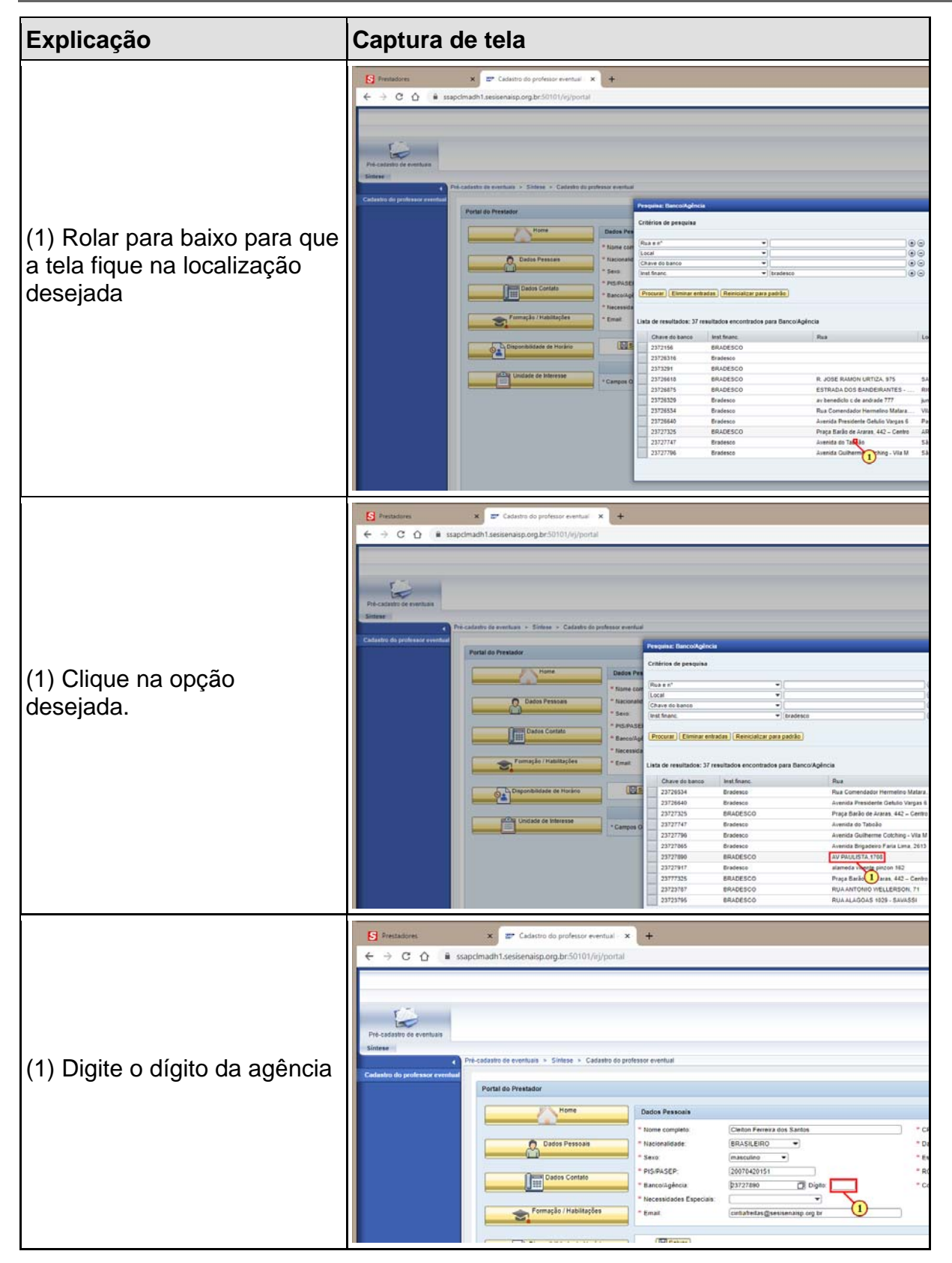

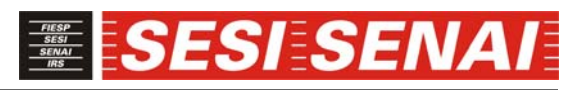

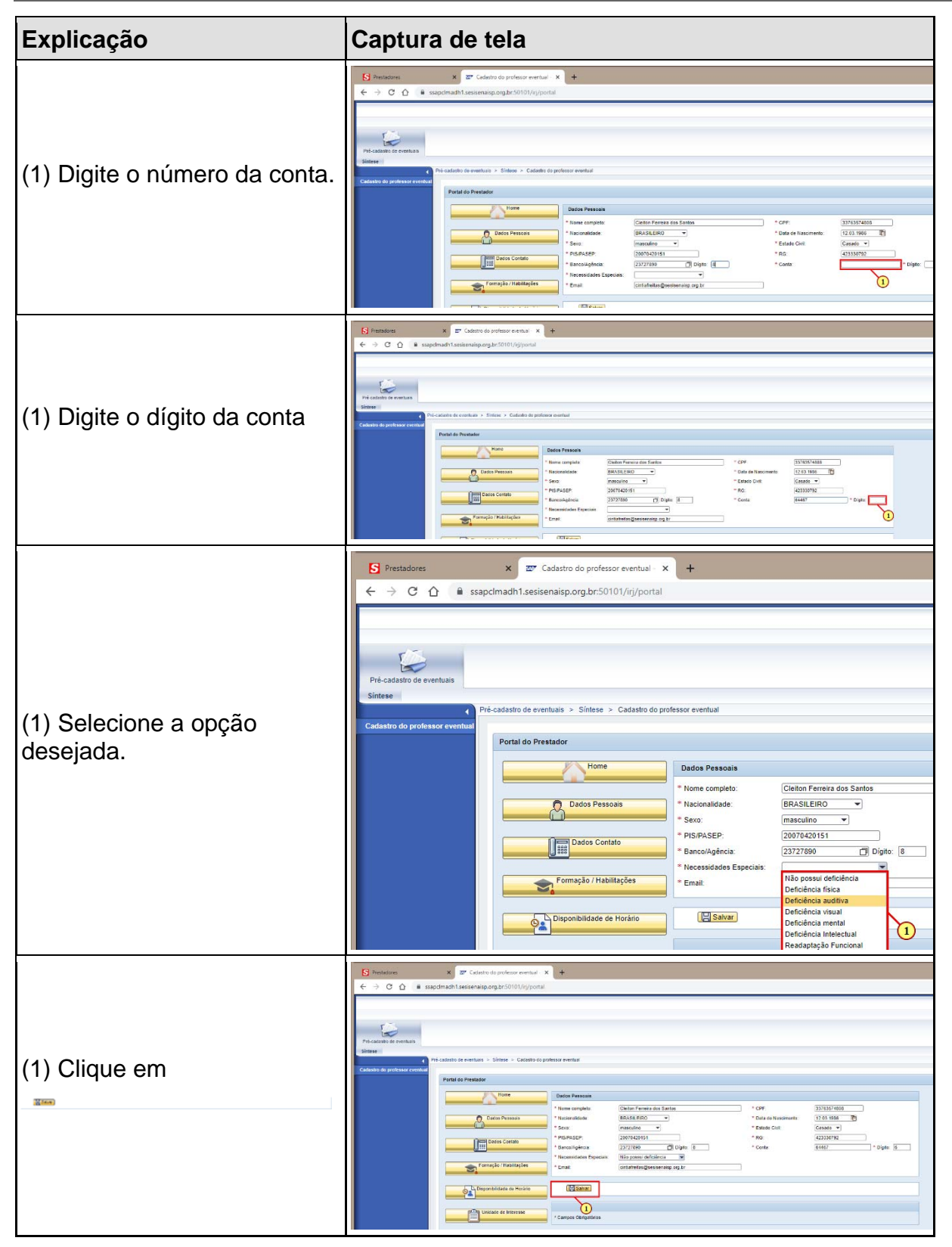

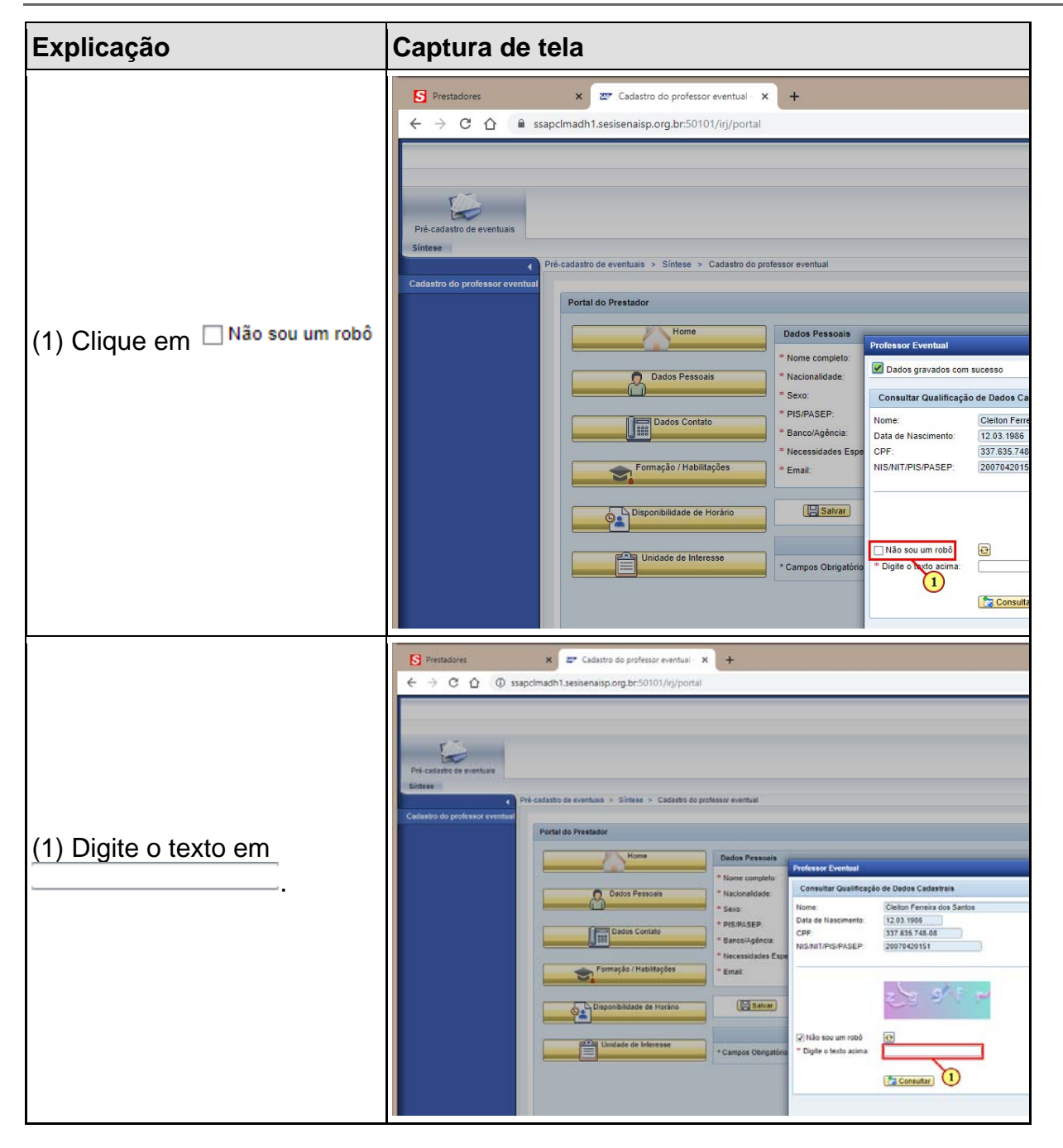

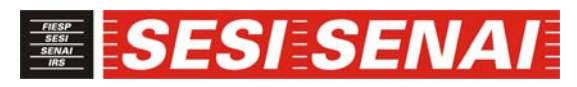

| Explicação                                                                                                    | Captura de tela                                                          |
|----------------------------------------------------------------------------------------------------|--------------------------------------------------------------------------|
| (1) Clique em <b>Ès Consultar</b> .                                                                                                    | Prestadores       x       Cadastro do professor eventual       x       + |
| (1) Verificar se a qualificação<br>cadastral está OK ou se há<br>alguma regularização<br>pendente. Só serão<br>chamados para prestar<br>serviço os profissionais que<br>estejam com a qualificação<br>cadastral em dia. | S       Prestadores       x                                              |
|                                                                                                    |                                                                          |

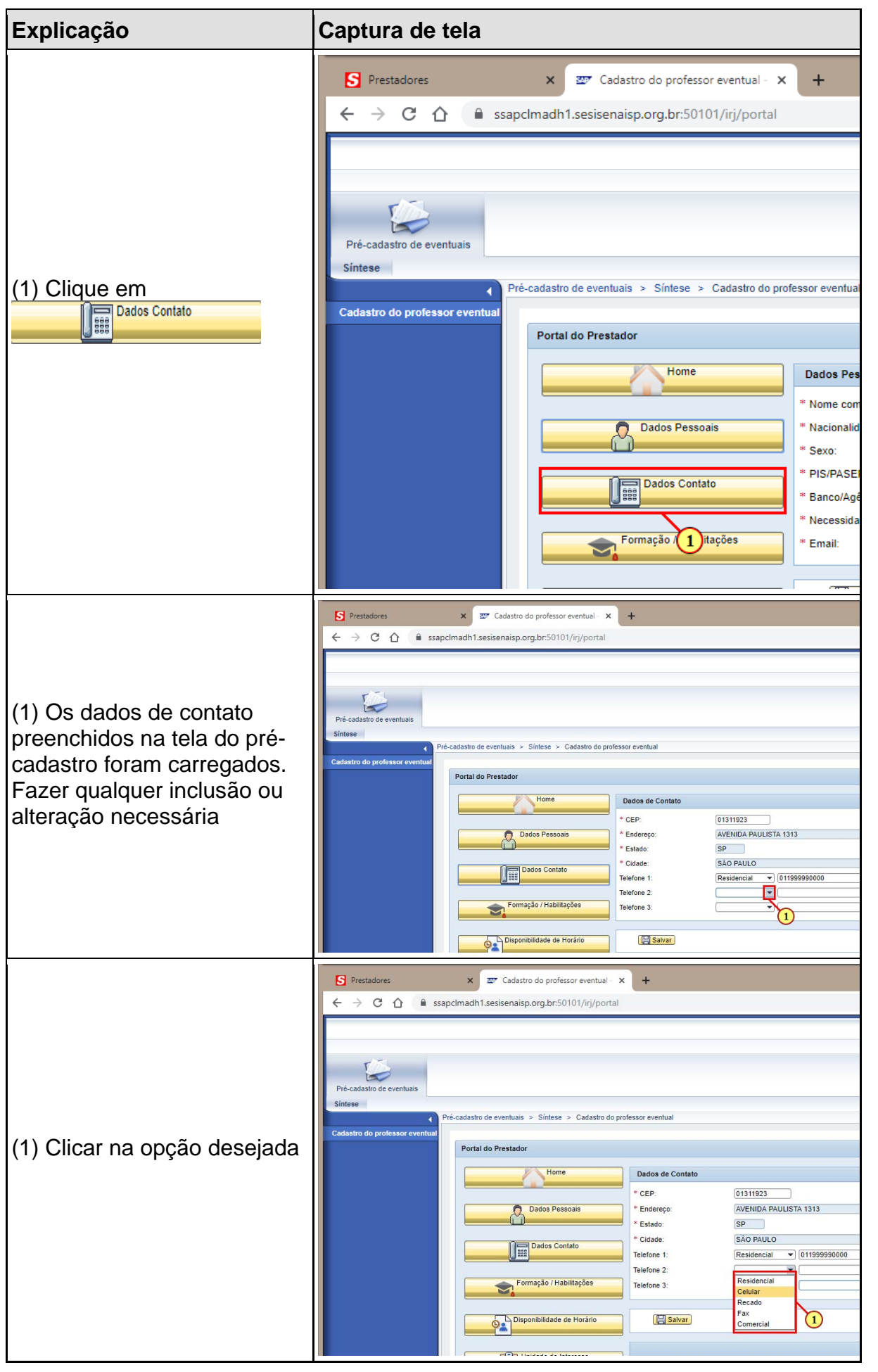

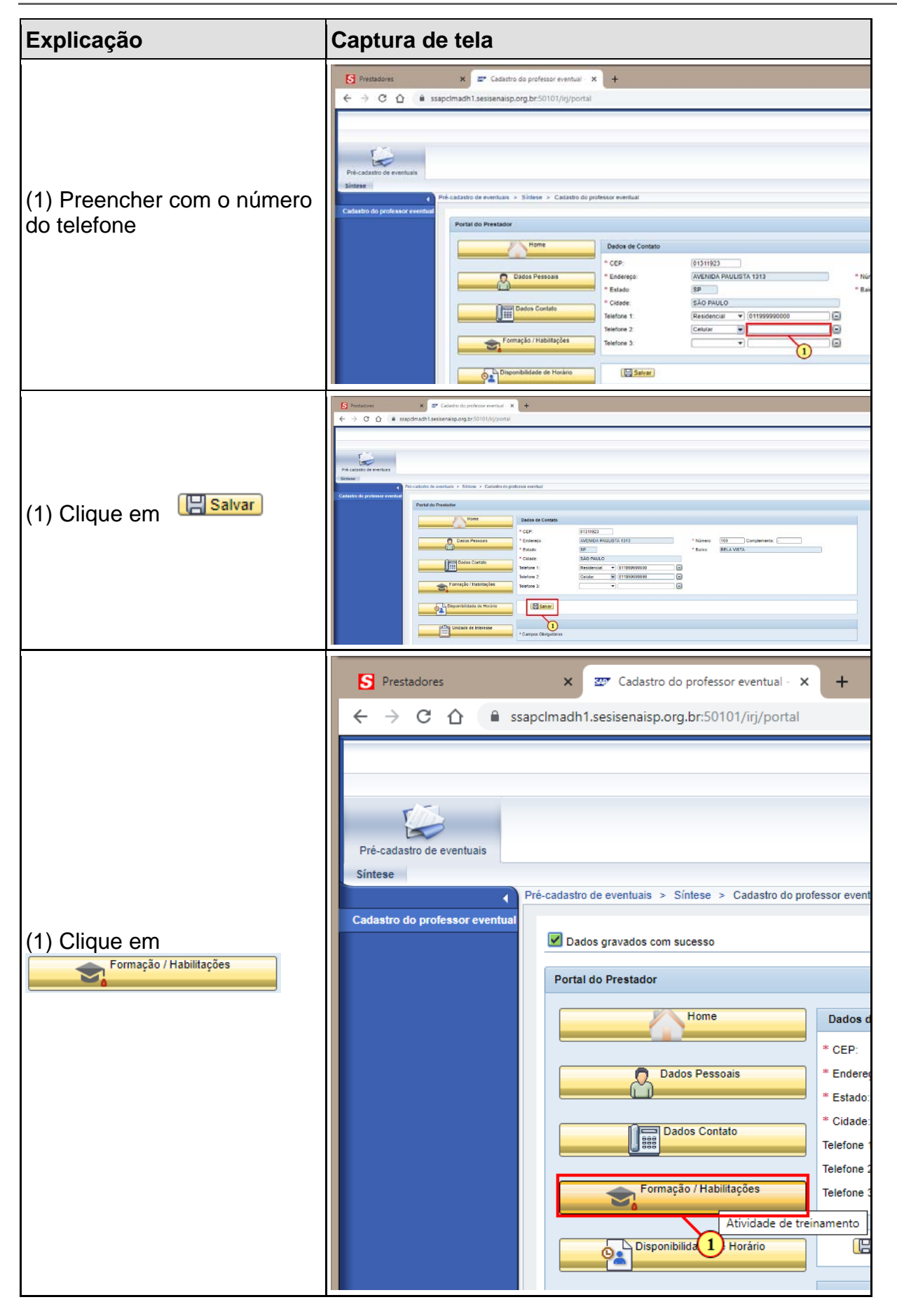

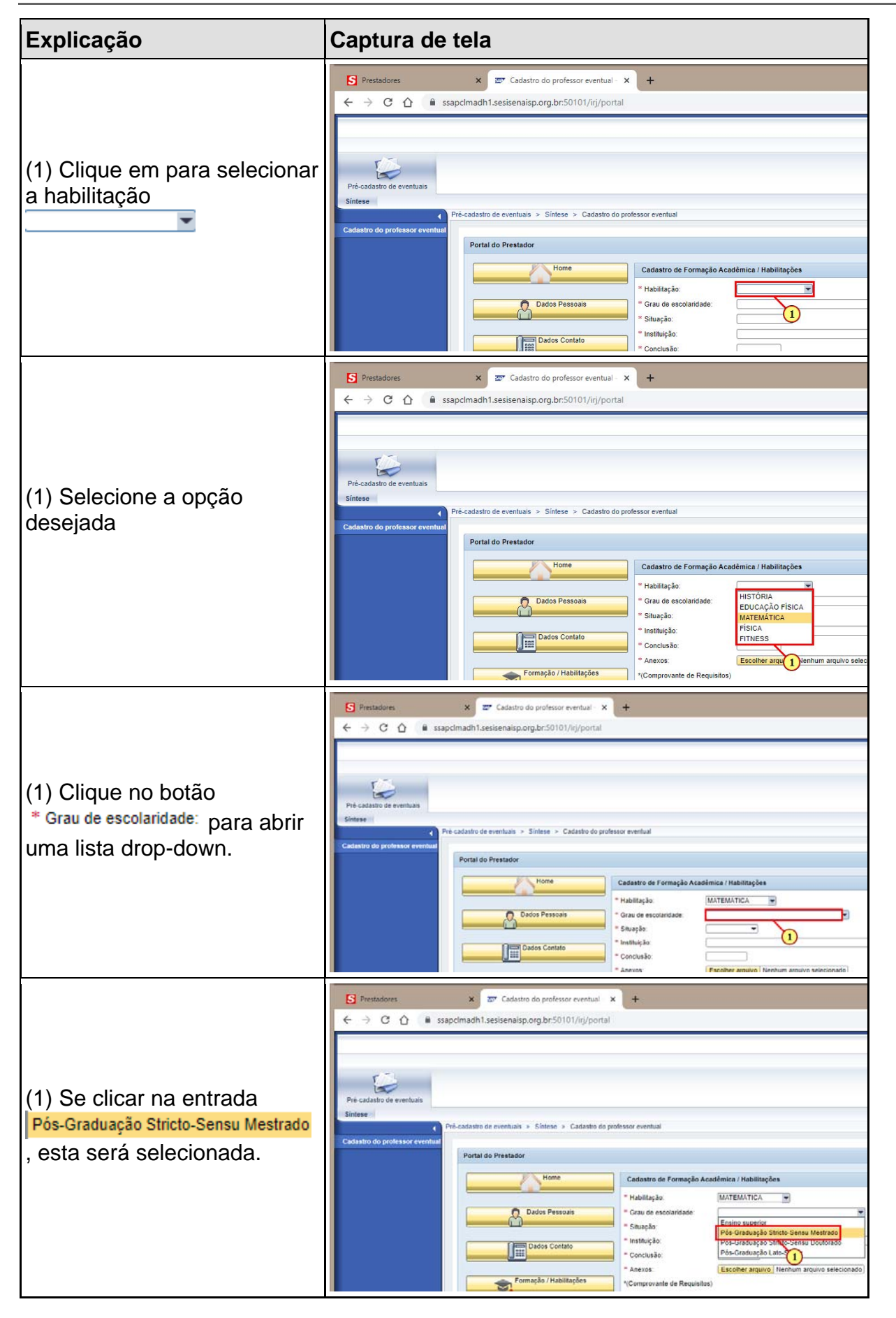

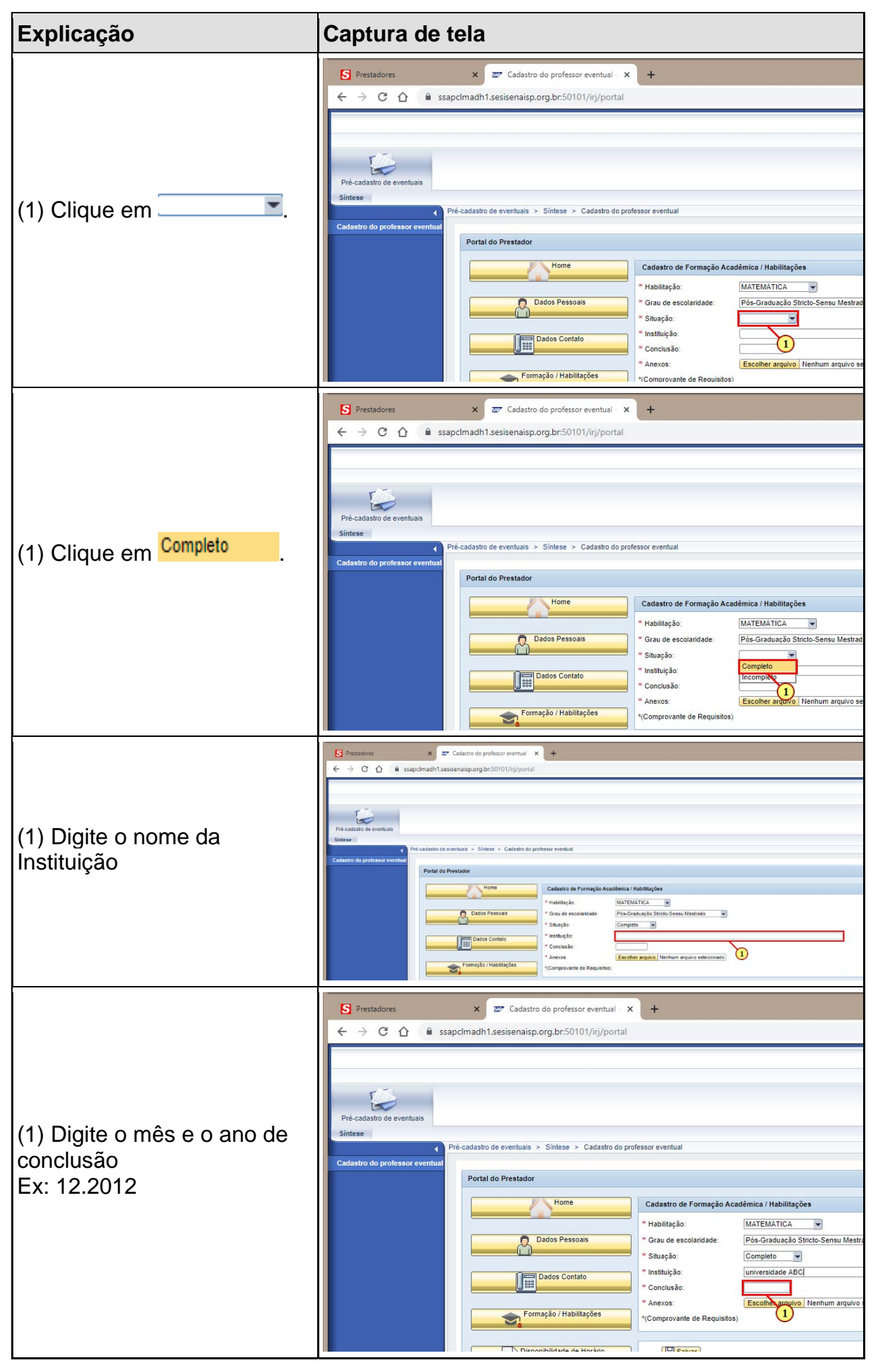

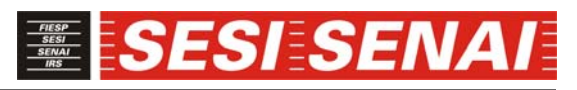

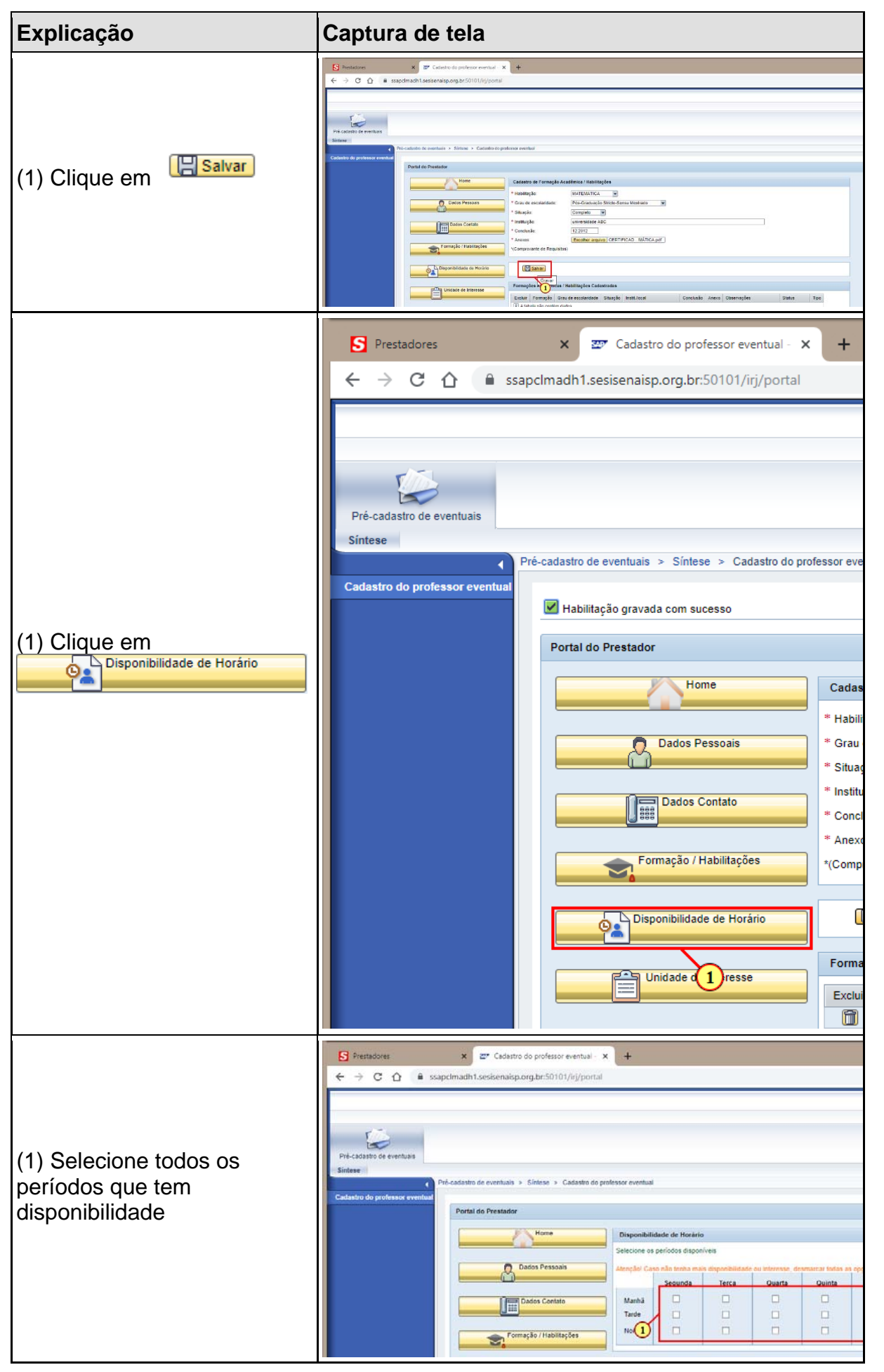

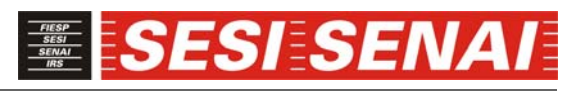

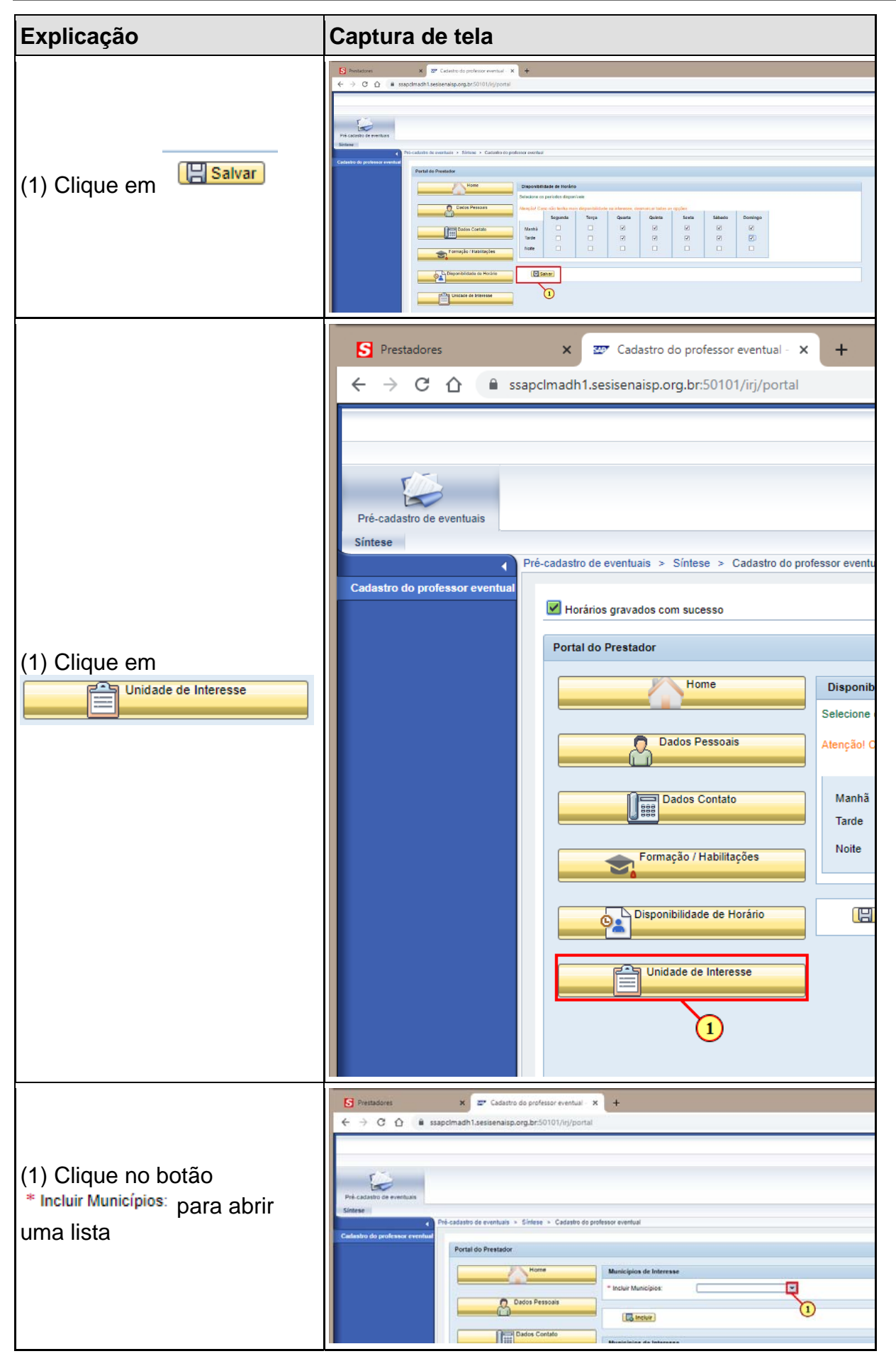

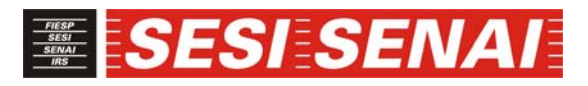

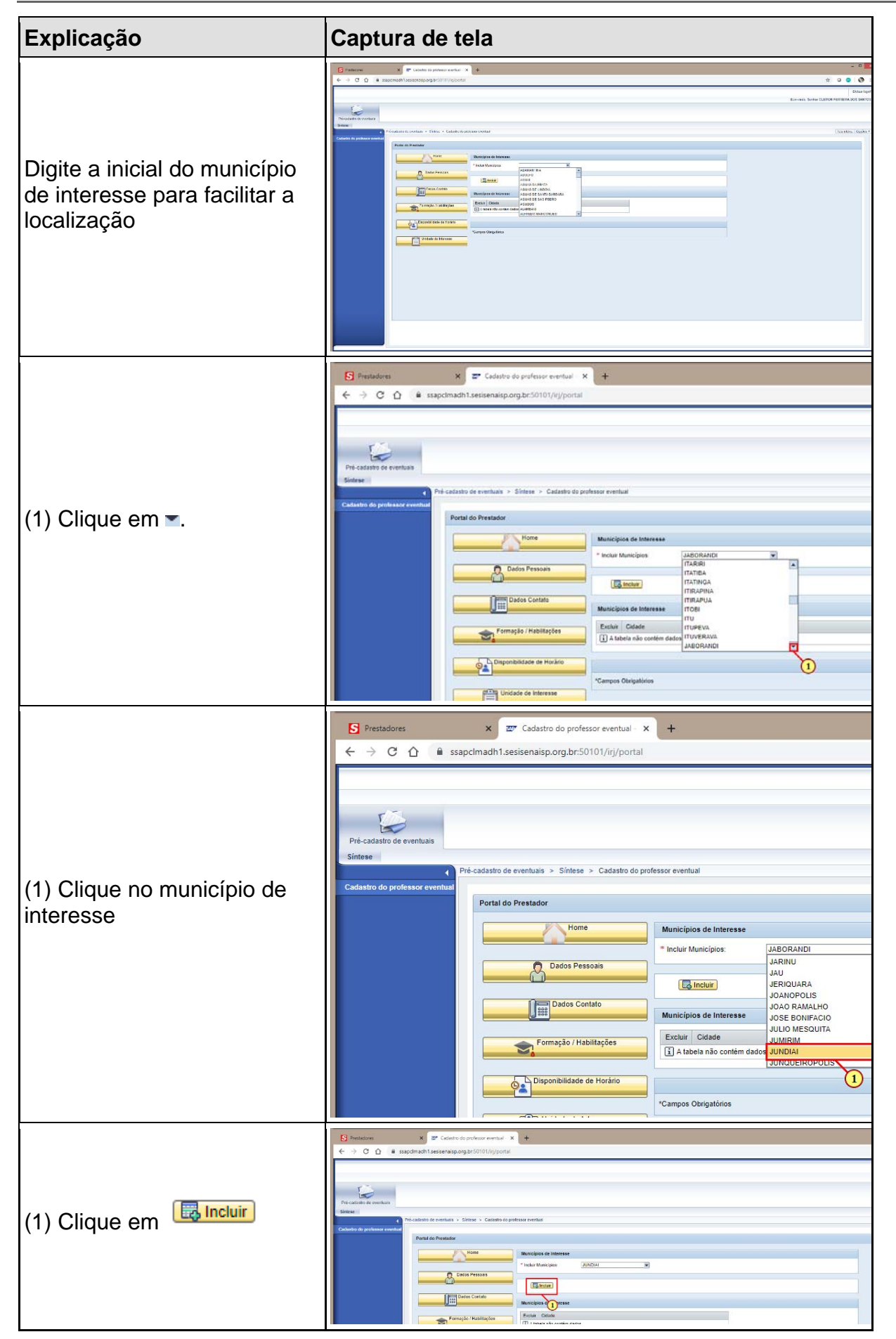

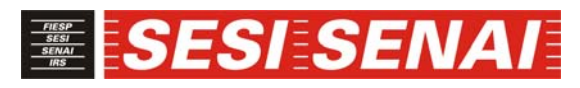

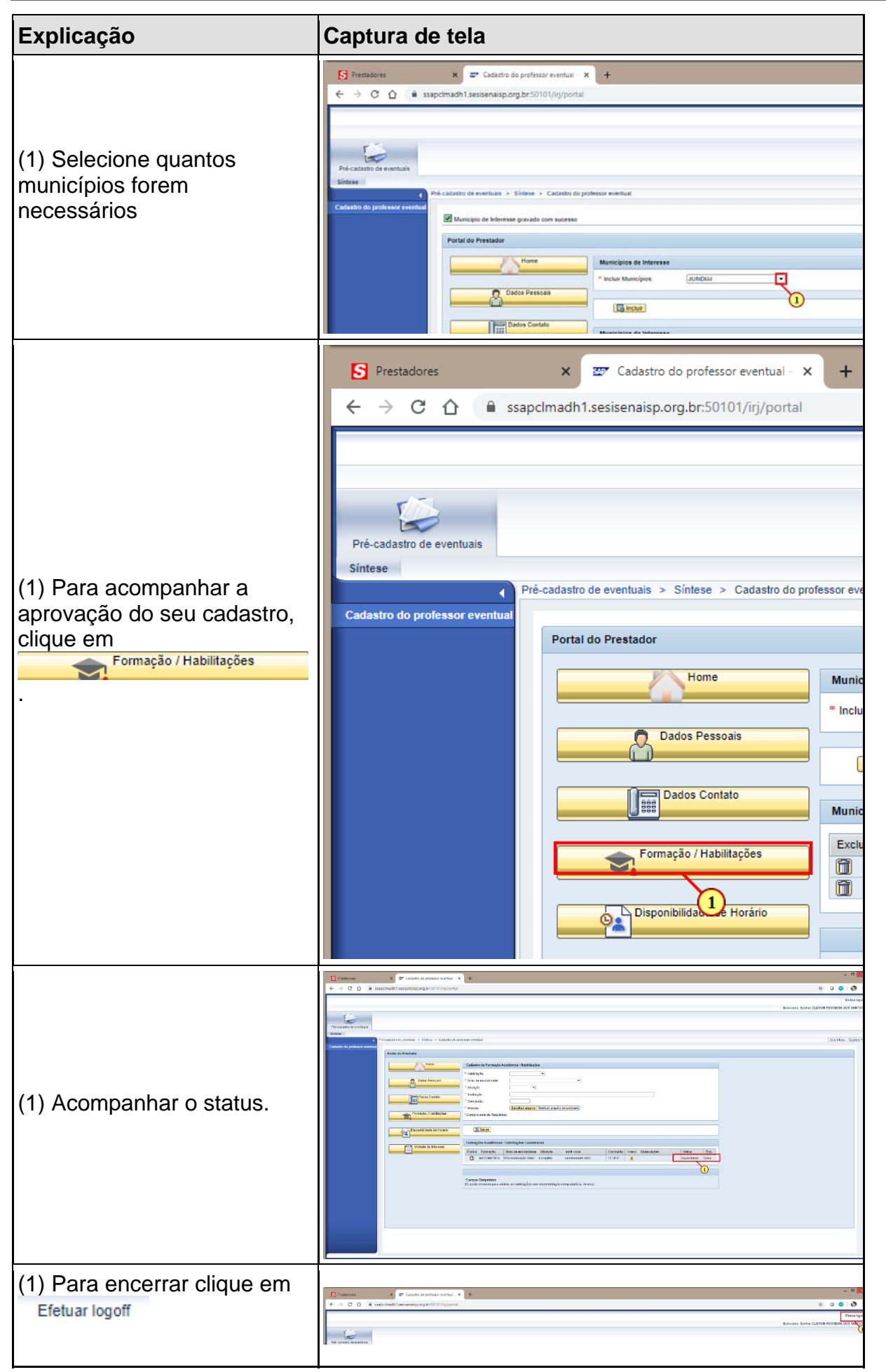

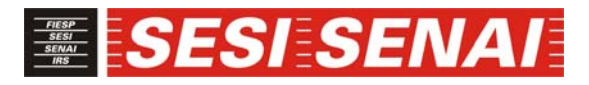

| Explicação               | Captura de tela |
|--------------------------|-----------------|
| (1) Clique em <b>sim</b> | Prostations     |